## Emissão GRU - Taxa de Inscrição - Turma 2018.

## **OPÇÃO N. 1**

- 1. Acesse: www.gru.ufu.br
- 2. Escolha a opção: SERVIÇOS EDUCACIONAIS

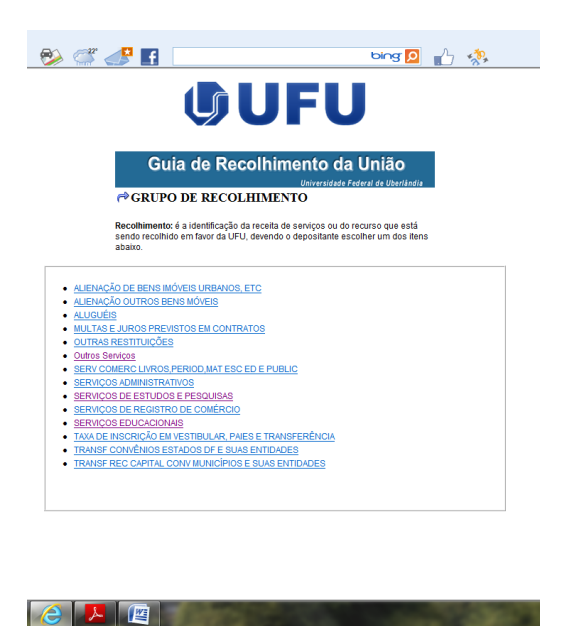

3. Em serviços educacionais, escolha a opção: TAXA SELEÇAO MESTRADO/DOUTORADO COCSA

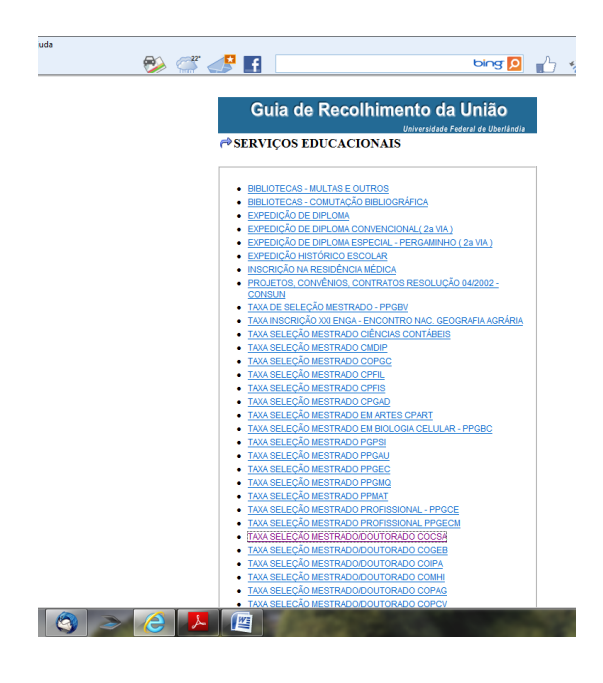

4. Preencher campos em branco com os dados do candidato ex:

Vencimento: 30.11.2017

Competência: 11/2017.

CPF: 123.456.789.10 (do candidato)

Nome do contribuinte/Recolhedor: (nome do candidato )

Valor: **R\$ 60,00** 

Após preenchimento dos dados clica em:

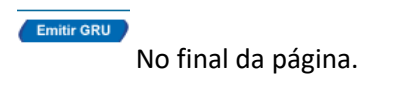

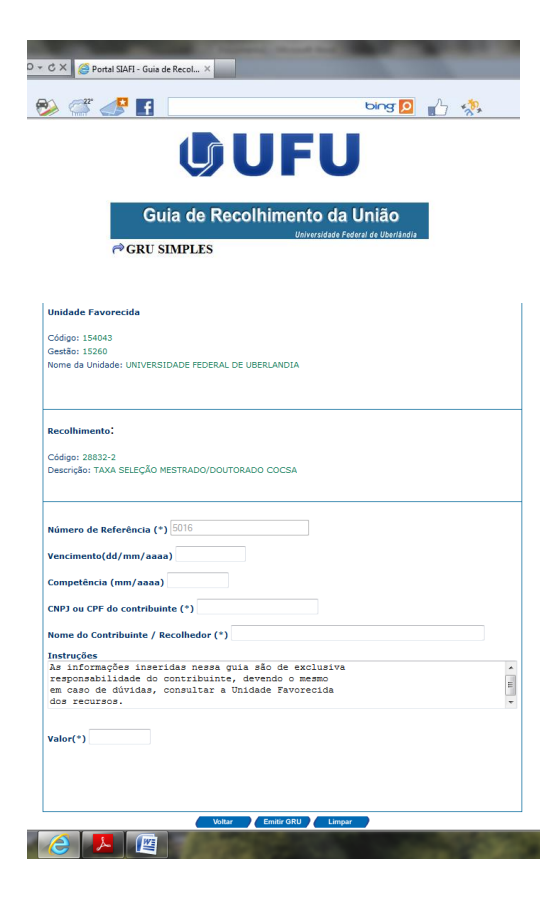

## OPÇÃO N. 2

1. Acessar: https://consulta.tesouro.fazenda.gov.br/gru/gru\_simples.asp

Preencher os campos:

Unidade Gestora: 154043

Gestão: 15260

Nome da Unidade: Fundação Universidade Federal de Uberlândia

Código de Recolhimento: 28832-2

Clicar em Avançar.

| https://consulta.tesouro.fazenda.    | jov.br/gru_novosite/gru_:                                  | × 🎦 fazenda.gov.br                      | 6                                                                                                    |
|--------------------------------------|------------------------------------------------------------|-----------------------------------------|----------------------------------------------------------------------------------------------------|
| Editar Exibir Favoritos Ferrament    | as Ajuda                                                   |                                         |                                                                                                    |
| 9                                    |                                                            | bing 🖸 🌓 🥋                              |                                                                                                    |
| RASIL Acesso à informação            |                                                            |                                         |                                                                                                    |
|                                      |                                                            |                                         |                                                                                                    |
| SOURONAL RESPONSABILI                | DADE FISCAL DÍVIDA PÚBLICA FEDERAL TESOURO NACIONAL Novida | ades <u>Central de informações</u>      |                                                                                                    |
| TOTOMATTIMARKAN                      |                                                            | No. No. No. No. No. No. No. No. No. No. | an Manufallantin (Constanting)                                                                                                    |
|                                      |                                                            |                                         | and the second second se |
|                                      |                                                            |                                         |                                                                                                    |
|                                      |                                                            |                                         |                                                                                                    |
|                                      |                                                            |                                         |                                                                                                    |
| GUIA DE RECOLHIMENTO DA UNI          | 10                                                         |                                         |                                                                                                    |
| GRU - IMPRE                          | 55ÃO                                                       |                                         |                                                                                                    |
| Jnidade Gestora (UG) 🗐               | 154043                                                     |                                         |                                                                                                    |
| Sestão 🚳                             | 15260-FUNDACAO UNIVERSIDADE FEDERAL DE UBERLANDIA 💌        |                                         |                                                                                                    |
| Nome da Unidade                      | FUNDAÇÃO UNIVERSIDADE FEDERAL DE UBERLANDIA                |                                         |                                                                                                    |
| Código de Recolhimento 🕲             | 28832-2 - SERVIÇOS EDUCACIONAIS                            | •                                       |                                                                                                    |
|                                      |                                                            |                                         |                                                                                                    |
| Avançar                              |                                                            |                                         |                                                                                                    |
|                                      |                                                            |                                         |                                                                                                    |
|                                      |                                                            |                                         |                                                                                                    |
| souro Nacional<br>o Tesouro Nacional |                                                            |                                         |                                                                                                    |
|                                      |                                                            |                                         |                                                                                                    |
| é quem<br>dos Secretários            |                                                            |                                         |                                                                                                    |
| de gestão                            |                                                            |                                         |                                                                                                    |
| ograma                               |                                                            | MPRENSA                                 |                                                                                                    |
| marca<br>ne no Tesouro Nacional      |                                                            | > PERGUNTAS FREQUENTES                  |                                                                                                    |
| ca o Tesouro Nacional                |                                                            | > GLOSSÁRIO                             |                                                                                                    |
| Tesouro Nacional                     |                                                            | > FALE CONOSCO                          |                                                                                                    |
| para discussao<br>cal                |                                                            |                                         |                                                                                                    |
| Fiscal                               |                                                            |                                         |                                                                                                    |
| uras e Governos Estaduais            |                                                            |                                         |                                                                                                    |
|                                      |                                                            |                                         |                                                                                                    |

## 2. Preencher número de referência: 5016

Demais dados conforme opção 1. Preencher somente os campos com (\*).

| < 🕀 🌆 https://consulta.tes                 | ouro-fazenda.gov.br/gru_novosite/gru_: 🔎 👻 🖀 🕏 🗸 🕌 🎆 Portal SIAFI - Guia de Recol 🗙 🎼 | fazenda.gov.br                      |            |
|--------------------------------------------|---------------------------------------------------------------------------------------|-------------------------------------|------------|
| Arquivo Editar Exibir Favorito             | s Ferramentas Ajuda                                                                   |                                     |            |
| X (DALL)                                   | RA 📯 🕂 👖                                                                              | bing 🖸 🚽 🦚                          | 000        |
| GUIA DE RECOLHIMEN                         | ITO DA UNIÃO                                                                          |                                     | *          |
| G                                          | RU SIMPLES - IMPRESSÃO                                                                |                                     |            |
| Unidade Favorecida                         | 154042                                                                                |                                     |            |
| Gestão                                     | 15260                                                                                 |                                     |            |
| Recolhimento                               | FUNDACAO UNIVERSIDADE FEDERAL DE UBERLANDIA                                           |                                     |            |
| Código                                     | 28832-2 - SERVIÇOS EDUCACIONAIS                                                       |                                     |            |
| Comente es somnes o                        | companhados por (*) são do propublimento obrigatónio                                  |                                     |            |
| Somence os campos a                        | compannados por (*) são de preenchimento obrigatorio.                                 |                                     |            |
| Número de Referência                       |                                                                                       |                                     |            |
| Competência (mm/aa                         |                                                                                       |                                     |            |
|                                            |                                                                                       |                                     |            |
| Vencimento (dd/mm/                         | aaaa) 🧐                                                                               |                                     |            |
| CNPJ ou CPF do Contr                       | ribuinte                                                                              |                                     |            |
|                                            | (*) CAMPO OBRIGATÓRIO                                                                 |                                     |            |
| Nome do Contribuinte                       | / Recoinedor<br>(*) CAMPO OBRIGATÓRIO                                                 |                                     |            |
| (=)Valor Principal                         |                                                                                       |                                     |            |
| (+)Descontos/Abatim                        | ) CAMPO OBRIGATORIO<br>entos                                                          |                                     |            |
| ())000000000000000000000000000000000000    | 01005                                                                                 |                                     |            |
| (-)Outras Deduções                         |                                                                                       |                                     |            |
| (+)Mora/Multa                              |                                                                                       |                                     |            |
|                                            |                                                                                       |                                     |            |
| (+)Juros/Encargos                          |                                                                                       |                                     |            |
| (+)Outros Acréscimo                        | 5                                                                                     |                                     |            |
| ( - ))/-l T-t-l @                          |                                                                                       |                                     |            |
| (=)valor Iotal •                           | ) CAMPO OBRIGATÓRIO                                                                   |                                     |            |
| Selecione uma opção                        | de geração:                                                                           |                                     |            |
| Geração em HTML (reco<br>Selecionando a or | mendada) ·                                                                            | programa específico para visualizar |            |
| arquivos PDF, com                          | io, por exemplo, o debe deselved Booder                                               |                                     |            |
| Verifique se ele es                        | tá instalado em se Somente o conteúdo seguro é exibido. Qual é o risco?               | Mostrar todo o conteúdo 🛛 🛪         |            |
|                                            |                                                                                       |                                     | PT - 12:16 |
|                                            |                                                                                       |                                     | 03/11/2015 |